# **Installation de PDF Creator**

## **Installer PDF Creator**

Vérifier au préalable si une ancienne version est installée et la désinstaller le cas échéant !

La macro suivante permet d'installer PDF Creator :

PDF

Si l'on clique dans le dialogue suivant sur **Installation standard** le PDF Creator est installé directement sans autre question.

## Définir les paramètres

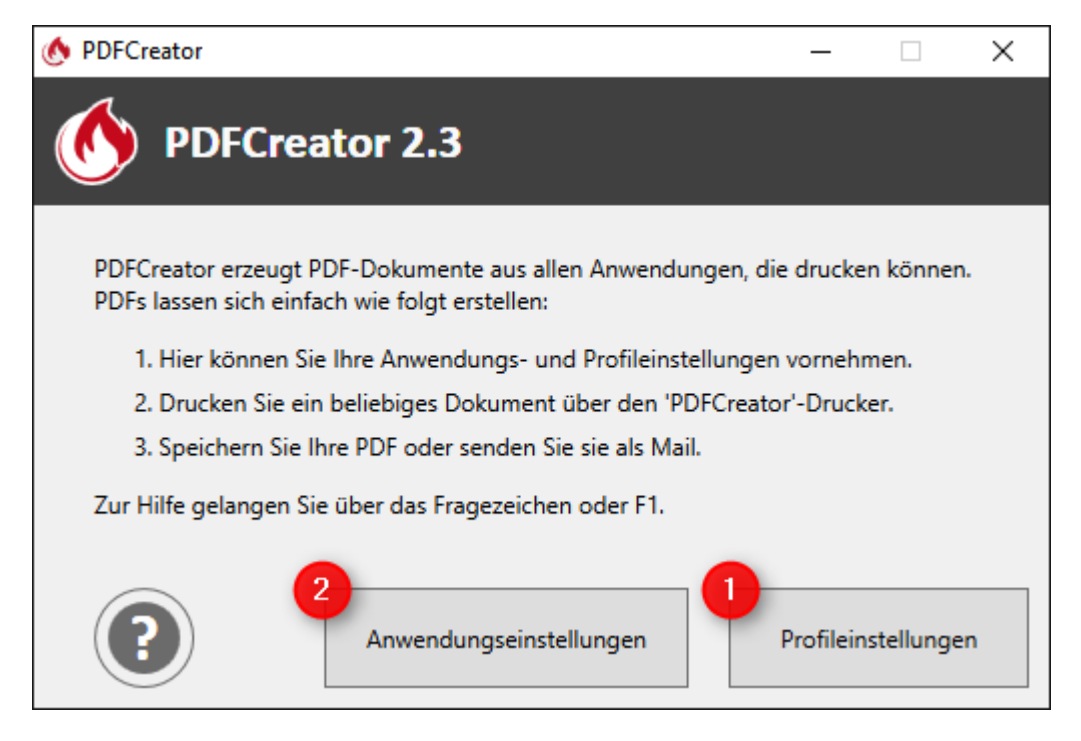

- 1. Il faut d'abord créer le profil.
- 2. Ensuite, il est possible de créer une imprimante avec ce profil.

#### Créer un profil

Via le + créer un nouveau profil.

| 🕚 PDFCreator-Einstellungen |                                                              |            |                                   |             |            | _       |             | ×   |
|----------------------------|--------------------------------------------------------------|------------|-----------------------------------|-------------|------------|---------|-------------|-----|
| • Profileinstel            | lungen                                                       | Profil:    | <standardprofil></standardprofil> |             |            | Ŷ       | <i>i</i> +  | -   |
|                            | Titel und Verfa                                              | sser Vorla | igen                              |             |            |         |             |     |
|                            | Titel:                                                       |            |                                   | Т           | oken hinz  | ufügen: |             |     |
|                            | <printjobname></printjobname>                                |            |                                   |             |            |         |             | ~   |
| Speichern                  | Vorschau:                                                    |            |                                   |             |            |         |             |     |
|                            | Titel aus dem Druckauft                                      | trag       |                                   |             |            |         |             |     |
| Automatisches              | Verfasser:                                                   |            |                                   | Т           | oken hinz  | ufügen: |             |     |
| Speichern                  | <printjobauthor></printjobauthor>                            |            |                                   |             |            |         |             | ~   |
|                            | Vorschau:                                                    |            |                                   |             |            |         |             |     |
| Aktionen                   | cb                                                           |            |                                   |             |            |         |             |     |
|                            | Stempel                                                      |            |                                   |             |            |         |             |     |
| Bildformate                | Stempel auf alle Seit                                        | en setzen  |                                   |             |            |         |             |     |
|                            | Text:                                                        |            | S                                 | Schriftart: |            |         | Schriftfark | be: |
|                            | Confidential                                                 |            |                                   | ŀ           | Arial 48pt |         |             |     |
| PDF                        | Schrift als Umriss anzeigen - Breite der Schriftumrandung: 2 |            |                                   |             |            |         |             |     |
|                            | _                                                            |            |                                   | -           |            |         |             |     |
|                            |                                                              |            |                                   |             |            |         |             |     |
|                            |                                                              |            |                                   |             |            |         |             |     |
|                            |                                                              |            |                                   |             |            |         |             |     |
| Hilfe                      |                                                              |            | Speic                             | :hern       |            | Abł     | orechen     |     |

#### Le nom du profil Zone d'information PCC Greenfee et cliquer sur OK confirmer

| 🔥 Profilnam | e                           | _  |        | ×   |
|-------------|-----------------------------|----|--------|-----|
|             | Bitte Profilnamen eingeben: |    |        |     |
|             | PCC Greenfee Infobereich    |    |        |     |
| $\smile$    |                             |    |        |     |
|             |                             |    |        |     |
|             | ]                           | ОК | Abbred | hen |
|             | l                           |    |        |     |

Sous l'onglet **Enregistrer** reprendre les paramètres comme dans l'image suivante.

• Modèle de nom de fichier : **greeinfbe** 

| 🔥 PDFCreator-Einstellungen |                                                                                  |                                              |                  |                 | _     |       | × |  |
|----------------------------|----------------------------------------------------------------------------------|----------------------------------------------|------------------|-----------------|-------|-------|---|--|
| • Profileinstell           | lungen                                                                           | Profil: PCC Gree                             | nfee Infobereich |                 | × 6   | 2 +   |   |  |
| Dokument                   | Konvertierung                                                                    |                                              |                  |                 |       |       |   |  |
|                            | Wählen Sie das standardr                                                         | näßige Dateiformat: P                        | NG ~             |                 |       |       |   |  |
| Speichern                  | <ul> <li>Fortschritt beim Konvertigen</li> <li>Druckdialog überspring</li> </ul> | ertieren anzeigen<br>ngen (direkt den Speich | erndialog anzeig | gen)            |       |       |   |  |
| Automaticsher              | Dateiname                                                                        |                                              |                  |                 |       |       | _ |  |
| Speichern                  | Dateinamen Vorlage:                                                              |                                              |                  | Token hinzufüge | en:   |       |   |  |
|                            | Vorschau                                                                         |                                              |                  | J               |       |       | ~ |  |
| Aktionen                   | greeinfbe                                                                        |                                              |                  |                 |       |       |   |  |
|                            | Verzeichnis im Speicherdialog                                                    |                                              |                  |                 |       |       |   |  |
| Bildformate                | Ausgabeverzeichnis vorgeben (ansonsten wird der letzte Speicherort verwendet)    |                                              |                  |                 |       |       |   |  |
|                            | Verzeichnis Vorlage:                                                             |                                              |                  | Token hinzufüge | en:   |       |   |  |
|                            | Vorschau:                                                                        |                                              |                  |                 |       |       |   |  |
|                            |                                                                                  |                                              |                  |                 |       |       |   |  |
|                            |                                                                                  |                                              |                  |                 |       |       |   |  |
|                            |                                                                                  |                                              |                  |                 |       |       |   |  |
| Hilfe                      |                                                                                  |                                              | Speichern        |                 | Abbre | echen |   |  |

Sous l'onglet **Enregistrement automatique** reprendre les paramètres comme dans l'image suivante.

• Dossier cible : ce chemin peut être défini par la macro chemin du texte peut être trouvé

| 🚯 PDFCreator-Einstellungen |                                                 |                     |                       |                                 | _                      |            | ×   |
|----------------------------|-------------------------------------------------|---------------------|-----------------------|---------------------------------|------------------------|------------|-----|
| • Profileinstell           | ungen                                           | Profil: P           | CC Greenfee Infobere  | ich                             | ¥                      | ₽ +        |     |
| Dokument                   | Automatische                                    | es Speichern        |                       |                                 |                        | 1          | _   |
| Speichern                  | Eindeutige Date Zielordner:  \\SERVER\PCCADDIE\ | einamen sicherstell | en (existierende Date | ien nicht über<br>Token hin<br> | schreiben)<br>zufügen: |            | ~   |
| Automatisches<br>Speichern | Vorschau:                                       | TEXTE               |                       |                                 |                        |            |     |
| Aktionen                   | Bearbeiten Sie Profile                          | ohne Druckdialog,   | indem Sie PDFCreato   | or über den Wi                  | ndows Expl             | lorer öffn | en. |
| Bildformate                |                                                 |                     |                       |                                 |                        |            |     |
| PDF                        |                                                 |                     |                       |                                 |                        |            |     |
|                            |                                                 |                     |                       |                                 |                        |            |     |
| Hilfe                      |                                                 |                     | Speicher              | n                               | Abb                    | rechen     |     |

Sous l'onglet Actions décochez la case Ouvrir le document décocher la case.

| 🚯 PDFCreator-Einstellungen | – 🗆                                                                                                    | × |
|----------------------------|----------------------------------------------------------------------------------------------------|---|
| • Profileinstell           | Ingen Profil: PCC Greenfee Infobereich V 🖌                                                                                                    |   |
| Dokument                   | Aktionen    PDF-Dateien mit PDF Architect öffnen    PDF Architect                                                                                                   |   |
| Speichern                  | Deckblatt hinzufügen Anhang hinzufügen PDF Architect ist unser umfangreicher PDF-Editor                                                                             |   |
| Automatisches<br>Speichern | Dokument drucken       KOSTENLOSE Edition:         DFs zusammenfügen und aufteilen         PDFs anzeigen und drucken                                                |   |
| Aktionen                   | E-Mail über SMTP versender       Erwerben Sie umfangreiche Module für mehr         Skript ausführen       Funktionen wie         Einfache Textverarbeitung mit PDFs |   |
| Bildformate                | PDFs nach word, Excel, etc. konvertieren     Texterkennung (OCR)                                                                                                    |   |
| PDF                        | Menr über PDF Architect                                                                                                    |   |
|                            |                                                                                                    |   |
| Hilfe                      | Speichern Abbrechen                                                                                                    |   |

Sous l'onglet **Formats d'image** reprendre les paramètres comme dans l'image suivante.

| 🚯 PDFCreator-Einstellungen |                    |                                  | - 🗆 X     |  |  |  |
|----------------------------|--------------------|----------------------------------|-----------|--|--|--|
| • Profileinstel            | lungen             | Profil: PCC Greenfee Infobereich | · 🖉 + –   |  |  |  |
| Dokument                   | JPEG Einstellunge  | 'n                               |           |  |  |  |
|                            | Farben:            | 16 Millionen Farben (24 Bit)     | ~         |  |  |  |
| Speichern                  | Auflösung (DPI):   | 150                              |           |  |  |  |
|                            | Qualität (%):      | 75                               |           |  |  |  |
| Automatisches<br>Speichern | PNG Einstellunge   | n                                |           |  |  |  |
|                            | - Farben:          | 16 Millionen Farben (24 Bit)     | ~ ]       |  |  |  |
| Aktionen                   | Auflösung (DPI):   | 600                              |           |  |  |  |
|                            | TIFF Einstellungen |                                  |           |  |  |  |
| Bildformate                | Farben:            | 16 Millionen Farben (24 Bit)     | ¥         |  |  |  |
| PDF                        | Auflösung (DPI):   | 150                              |           |  |  |  |
|                            |                    |                                  |           |  |  |  |
| Hilfe                      |                    | Speichern                        | Abbrechen |  |  |  |

Fermer la boîte de dialogue en cliquant sur **Enregistrer** pour quitter.

### Créer une imprimante

Sous l'onglet **Imprimante** cliquez sur le bouton **Ajouter une imprimante** cliquer sur le bouton "Imprimer".

| 🔥 PDFCreator-Einstellungen |                            |                 |                                   | _            |        | × |
|----------------------------|----------------------------|-----------------|-----------------------------------|--------------|--------|---|
| 6 Anwendungs               | einstellungen              |                 |                                   |              |        |   |
| Allgemein                  | Drucker verwalten          |                 |                                   |              |        |   |
|                            | Drucker                    | Primär          | Profil                            |              |        |   |
| Drucker                    | PDFCreator                 | ✓               | <standardprofil></standardprofil> |              |        |   |
| Titel                      |                            |                 |                                   |              |        |   |
| Debug                      | Drucker<br>hinzufügen      | Druck<br>umbene | er<br>nnen                        | 💡 Drucker lå | öschen |   |
| A PDF ARCHITECT            | Primären Drucker festlegen | ~               |                                   |              |        | _ |
|                            |                            |                 |                                   |              |        |   |
| Hilfe                      |                            | Spe             | eichern                           | Abbr         | rechen |   |

Donner à l'imprimante le nom PCC Zone d'information Greenfee à la page d'accueil.

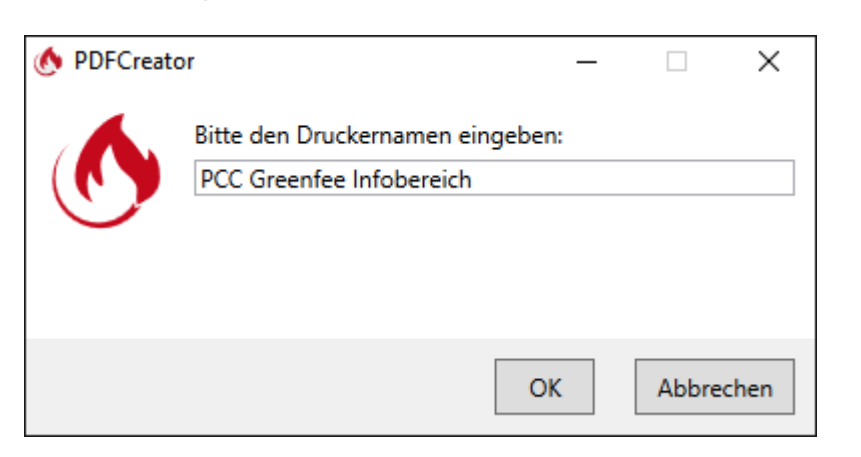

Lors de la création d'une nouvelle imprimante, le profil créé précédemment **Zone d'information PCC Greenfee** sélectionner.

| 🕚 PDFCreator-Einstellungen |                            |                   |                                   | _          |        | × |  |
|----------------------------|----------------------------|-------------------|-----------------------------------|------------|--------|---|--|
|                            | einstellungen              |                   |                                   |            |        |   |  |
| Allgemein                  | Drucker verwalten          | Drucker verwalten |                                   |            |        |   |  |
|                            | Drucker                    | Primär            | Profil                            |            |        |   |  |
|                            | PDFCreator                 | -                 | <standardprofil></standardprofil> |            |        |   |  |
| Drucker                    | PCC Greenfee Infobereich   |                   | PCC Greenfee Infobereid           | ch         |        |   |  |
| Titel                      | Drucker                    | Druck             | cer 🔶 D                           | Drucker lå | öschen |   |  |
| A PDF ARCHITECT            | Primären Drucker festleger | 1                 |                                   |            |        |   |  |
|                            |                            |                   |                                   |            |        |   |  |
| Hilfe                      |                            | Sp                | eichern                           | Abbr       | rechen |   |  |

Fermer la boîte de dialogue en cliquant sur **Enregistrer** quitter.

A partir de maintenant, les impressions sur cette imprimante devraient apparaître dans la fenêtre de la zone d'information Greenfee de PC CADDIE.